## 1-4-1 直接運送状番号(e-AWB 番号)を入力して照 会する

本項では直接 e-AWB 番号を入力することで該当の予約情報(e-AWB 情報)を照会する手順を説明します。

## 1. 「予約照会」を選択します

ANA FLY CARGO! にログインし、メインメニューから「予約照会」を 選択します。

| 13:31 🕇   |                           |
|-----------|---------------------------|
| ANA Cargo | ANA                       |
| *==-      | <b>ニ</b><br>マイページ ログアウト   |
| 予約照会      |                           |
| AWB検索     |                           |
|           | 検索                        |
|           |                           |
|           | © ANA Cargo               |
|           |                           |
|           |                           |
|           |                           |
|           | 1 I                       |
| க்க ி.dev | -stg.dmscargo.ana.co.jp 🖒 |
|           |                           |
|           |                           |

## 2. 照会したい予約情報( e-AWB 情報)を入力します

前項 1. を実行すると予約照会画面に遷移します。 照会したい e-AWB 情報の番号を入力し、「検索」ボタンを押下します。

## 3. e-AWB 登録画面に遷移します

入力した e-AWB 番号が存在する場合は該当の e-AWB 登録画面に遷 移します

 該当の e-AWB 登録締切時刻が過ぎている場合、もしくは e-AWB 貨物ステータスが「受託中」以降の場合、本画面からの 登録・変更することはできません。
(荷受人項目は便出発時刻まで変更することができます)

## 1-4-2 予約一覧から探して照会する

本項では予約一覧機能を使って複数の予約から対象の運送状番号(e-AWB番号)を照会する手順を説明します。

## 1. 「予約一覧」を選択します

ANA FLY CARGO! にログインし、メインメニューから「予約一覧」を 選択します。

| 13:31 🕈                         | ul † 64)   |  |
|---------------------------------|------------|--|
| メインメニュー                         |            |  |
|                                 |            |  |
| 新規予約 占                          |            |  |
| 予約一覧                            | >          |  |
| 予約照会                            | >          |  |
| AWBヒストリー照会                      | >          |  |
| 貨物トラッキング                        | >          |  |
| 国内線発着案内                         | Ľ          |  |
| 動物輸送のご注意点について                   |            |  |
| 無申告危険物輸送防止について                  |            |  |
| サイズ・重量制限について 🖸                  |            |  |
| 国内貨物運送約款                        |            |  |
| ANA FLY CARGO!ご利用方法             |            |  |
| お問合せ                            | ď          |  |
| お知らせ                            | $\uparrow$ |  |
| a sp.dev-stg.dmscargo.ana.co.jp |            |  |

## 2. 検索条件を入力して「検索」ボタンを押下します

前項 1.を実行すると予約一覧画面に遷移します。 検索したい出発日、便名もしくは便出発地を入力して「検索」ボタン を押下します。

- 予約一覧で検索できる予約情報(e-AWB 情報)は以下の通り です。
  - ・ログインユーザ自身が登録した予約
  - ・同一の代理店営業所ユーザが登録した予約
  - ・ログインユーザに紐づく代理店店舗コードが荷受人(代理店 店舗)コードに指定されている予約
  - ・同一の代理店全店舗ユーザが登録した予約(本社権限ユーザのみ)

# 3. 予約一覧の検索結果画面から照会したい予約情報(e-AWB 情報)の「詳細」ボタンを押下します

前項 2. を実行すると検索条件に応じた予約の一覧が表示される。

照会したい e-AWB 情報が見つかった場合は「詳細」ボタンを押下し ます。

.11 🗢 🚱

見つからない場合は、検索条件を変えて前項 2. を実行します。

| 11.37 | 1 | 1 | :37 |
|-------|---|---|-----|
|-------|---|---|-----|

ます。今後の詳しい動態はメニューより「貨物 トラッキング」をご参照下さい。

| 予約情報        |          |                    | 荷送人         |
|-------------|----------|--------------------|-------------|
| 着地 个        | 予約形態 个   | 数量/重量              | 刊达八         |
| CTS<br>(千歳) | バラ       | 0.5㎡ / 2個<br>10Kg  | モバイルUATダミ-  |
| CTS<br>(千歳) | バラ       | 0.5㎡ / 2個<br>4Kg   | モバイルUATダミ-  |
| CTS<br>(千歳) | バラ       | 2㎡ / 2個<br>10Kg    | モバイルUATダミ-  |
| CTS<br>(千歳) | バラ       | 0.1㎡ / 1個<br>5Kg   | モバイルUATダミ-  |
| CTS<br>(千歳) | バラ       | 0.1㎡ / 3個<br>800Kg | モバイルUATダミ-  |
| CTS<br>(千歳) | バラ       | 0.5㎡ / 1個<br>5Kg   | モバイルUATダミ-  |
| CTS<br>(千歳) | バラ       | 0.5㎡ / 1個<br>5Kg   | モバイルUATダミ-  |
| CTS<br>(千歳) | バラ       | 2㎡ / 2個<br>10Kg    | モバイルL ↑ -   |
| ぁあ 🔒        | .dev-stg | .dmscargo.a        | ana.co.jp 🖒 |
|             | >        | Û                  | 0<br>-      |

| ۍ ان.                | .ıl 🗢 🖸                          |
|----------------------|----------------------------------|
| 態はメニューより「貨幣<br>原下さい。 | 後の詳しい動態はメニューより「貨物<br>ング」をご参照下さい。 |
| 荷受人                  | 備考                               |
| ダミー                  | 詳細                               |
| モバイルUATダミー☆          | 有料オプションあり 詳細                     |
| モバイルUATダミー1          | 危険物詳細                            |
| ダミー                  | 詳細                               |
| ダミー                  | 有料オプションあり 詳細                     |
| モバイルUATダミー6          | 詳細                               |
| モバイルUATダミー5.1        | 詳細                               |
| モバイルUATダミー           | 詳細                               |
| nscargo.ana.co.jp (  | a .dev-stg.dmscargo.ana.co.jp ♂  |
| <u>۵</u>             |                                  |

## 4. e-AWB 登録画面に遷移します

選択した e-AWB 登録画面に遷移します。

 ● 該当 e-AWB の登録締切時刻が過ぎている場合、もしくは e-AWB 貨物ステータスが「受託中」以降の場合、本画面 からの登録・変更することはできません。
(荷受人項目は便出発 時刻まで変更することができます)